## HƯỚNG DẪN HỌC SINH TRƯỜNG THPT THANH ĐA SỬ DỤNG K12 ONLINE BẰNG ĐIỆN THOẠI

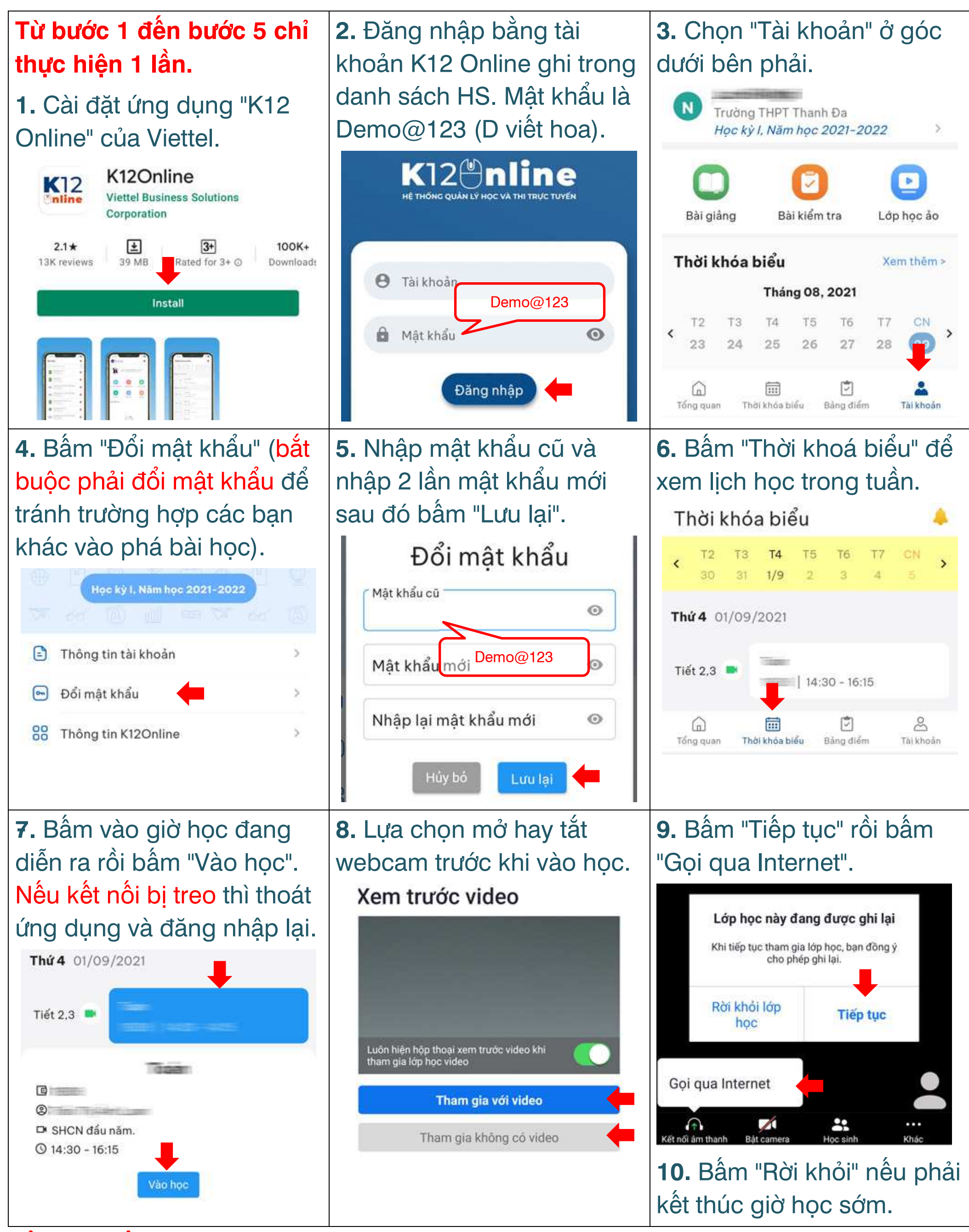

Tổng đài hổ trợ của Viettel: 18008000 (nhánh 2)

nationpham@hotmail.com